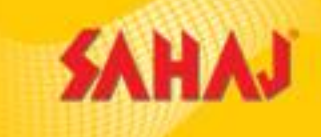

# Bajaj Alliance General Insurance Company Ltd-Sahaj Retail Ltd

## **BAJAJ Allianz** (II) Bajaj Allianz General Insurance

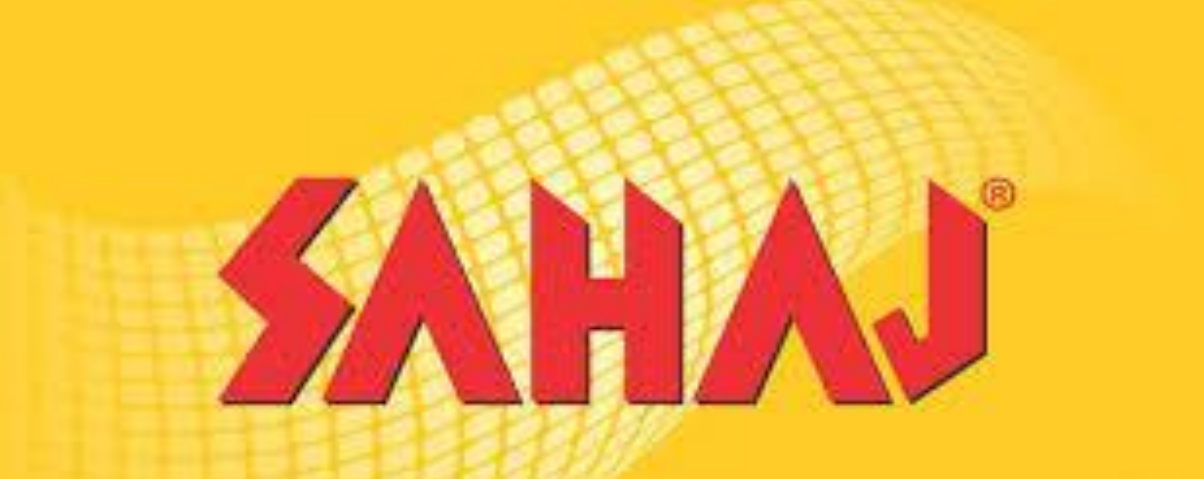

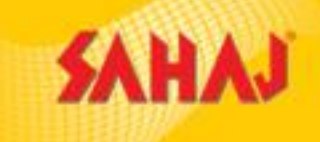

Allianz General Insurance Bajaj İS a private general insurance company in India. company is a The joint venture between Bajaj Finserv Limited (formerly part of Bajaj Auto Limited) owned by the Bajaj Group of India and Allianz SE, a German financial services company.

### **BENEFITS**

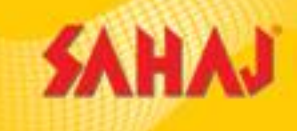

Product

**Policy Issuance** 

Inspection

SM Commission Frequency

: Two Wheeler (Comprehensive & Third Party)

: Instant.

: No Break-in Inspection but risk start date will be T+2 days.

: On spot.

#### **Pay-out Percentage**

| Product<br>Type | Premium<br>Considered | SM  |
|-----------------|-----------------------|-----|
| TW TP           | TP                    | 10% |
| TW Comp         | OD                    | 30% |

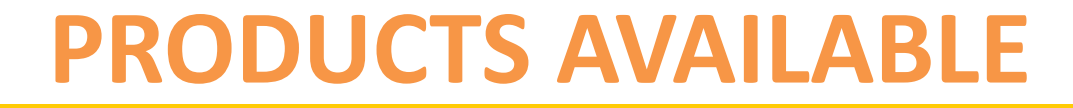

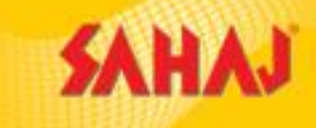

### **Two Wheelers**

### New Proposal – 1 Yr OD & 5 Yrs TP (1826)

Rollover Bike Comprehensive - 1 Yr OD & 1 Yr TP (1802)

Rollover Bike TP – TP only (1806)

#### **LOG-IN PROCESS**

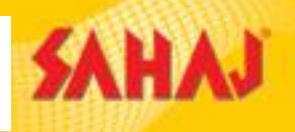

#### VLE to login with user id and password

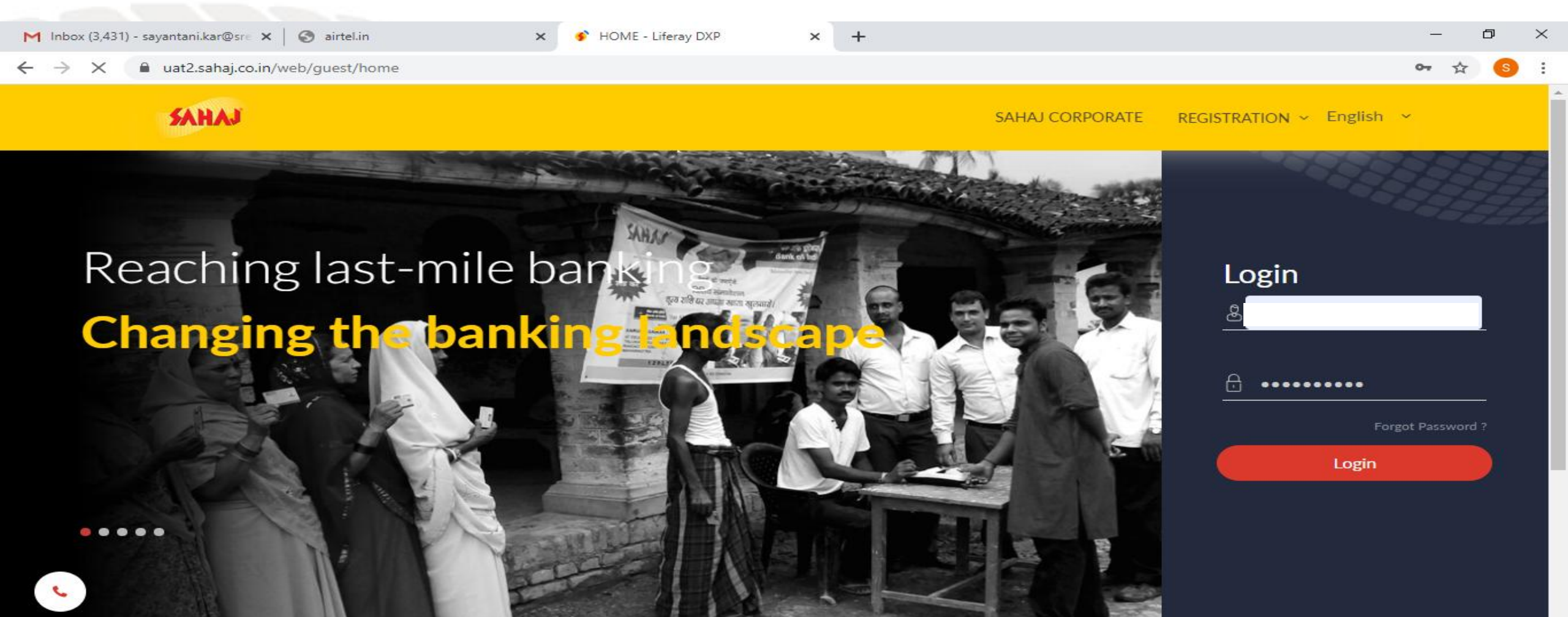

Establishing secure connection...

0

(2)

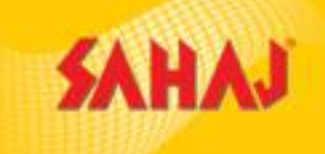

#### Select General Insurance under Insurance tab

| M Inbox (3,431) - sayantan                                                 | i.kar@sre 🗙 🛛 🚱 a               | airtel.in                | 🗙 🦻 Dashboard - Li   | feray DXP ×           | +          |                |                         |            |            | —         | ð          | $\times$ |
|----------------------------------------------------------------------------|---------------------------------|--------------------------|----------------------|-----------------------|------------|----------------|-------------------------|------------|------------|-----------|------------|----------|
| $\leftarrow$ $\rightarrow$ C $\square$ uat2.                               | .sahaj.co.in/web/gu             | uest/dashboard           |                      |                       |            |                |                         |            |            | ণ 🕁       | S          | :        |
| SAHAJ                                                                      |                                 |                          |                      |                       |            |                | English ~ 🕛             | <b>G</b> ~ | ( <u>-</u> | <b>\$</b> | $\bigcirc$ | Â        |
| Welcome                                                                    | S                               | ALES COMMISSION          | 1                    |                       |            | Dashboard is t | emporarily unavailable. |            |            |           |            |          |
| Panking<br>Insurance                                                       | ><br>~                          | lighest Sales            | Transaction Amount 💙 | Today<br>₹90000.00    | 9          |                |                         |            |            |           |            |          |
| General Insurance<br>Life Insurance<br>Health Insurance<br>Web Aggregators |                                 | 02 BAGIC<br>03 HDFC      |                      | ₹24764.00<br>₹7285.70 |            |                |                         |            |            |           |            |          |
| E-Learning<br>My Work Space<br>Utilities                                   | ><br>><br>>                     | 04 IRCTC                 |                      | ₹2500.00              |            |                |                         |            |            |           |            |          |
| HOME<br>Government Services                                                | ><br>><br>est/general-insurance | • <b>ntly Used</b> Servi | ice                  |                       |            |                |                         |            |            |           |            |          |
| Type here to                                                               | search                          |                          | ) 🛱 🧲 🧮              | 🔒 🚖 🥔                 | <b>X</b> ( | o 🥏 🚾          | 4                       | へい         | 토 😽 📼      | ENG 10/05 | 40         |          |

(2)

10/06/2020

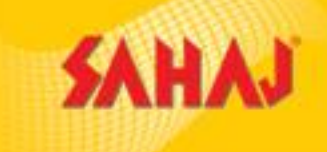

#### VLE to click on BAGIC

| M Inbox (3,431) - sayantani                | i.kar@sre 🗙  | C airtel.in X                | 🗲 General I | nsurance - Liferay DXP | < + |       |             |       |            | —          | ð          | $\times$ |
|--------------------------------------------|--------------|------------------------------|-------------|------------------------|-----|-------|-------------|-------|------------|------------|------------|----------|
| $\leftrightarrow$ $\rightarrow$ C $$ uat2. | .sahaj.co.ir | /web/guest/general-insurance |             |                        |     |       |             |       |            | ☆          | S          | :        |
| SAHAJ                                      |              |                              |             |                        |     |       | English ~ 🕛 | ¢ · e | ٢          | <u>ينې</u> | $\bigcirc$ | Î        |
| Welcome                                    |              | General Insurance            |             |                        |     |       |             |       |            |            |            |          |
| Banking                                    | >            |                              | BAGIC       |                        |     |       |             |       |            |            |            |          |
| Insurance                                  | >            |                              |             |                        |     |       |             |       |            |            |            |          |
| E-Learning                                 | >            |                              |             |                        |     |       |             |       |            |            |            |          |
| My Work Space                              | >            | General Insurance            |             |                        |     |       |             |       |            |            |            |          |
| Utilities                                  | >            |                              |             |                        |     |       |             |       |            |            |            |          |
| НОМЕ                                       | >            | RGICL                        |             | ROYAL SUNDARAM         |     |       | АСКО        | PMFBY | CROP INSUR | RANCE      |            |          |
| Government Services                        | >            |                              |             |                        |     |       |             |       |            |            |            |          |
| My Reports                                 | >            |                              |             |                        |     |       |             |       |            |            |            |          |
| My Business                                | >            |                              |             |                        |     |       |             |       |            |            |            |          |
| Marketing                                  | >            |                              |             |                        |     |       |             |       |            |            |            |          |
|                                            |              |                              |             |                        |     |       |             |       |            |            |            | -        |
| Type here to                               | search       | O H                          | е п         | I 🛱 🚖 🤇                | 3 📉 | o 🔊 🕅 | 74          | ^ ☆》記 | F 🖃 ENG    | 12:4       | 3<br>2020  | 2        |

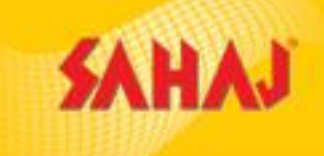

#### Click on **New Transaction** under Bagic

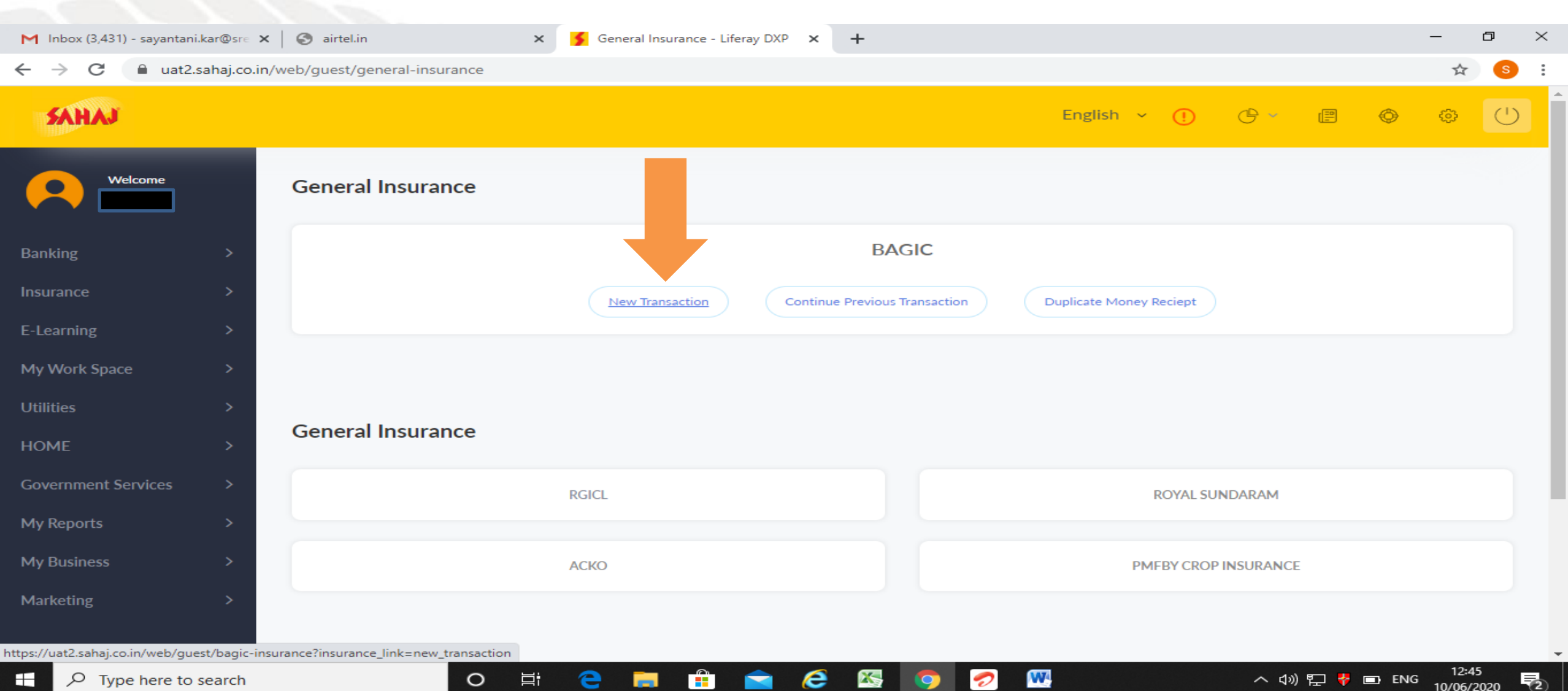

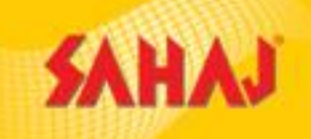

#### In this page the VLE can select different policy types; eg: New proposal or Rollover

| RE: Fwd: Webservice Inte          | tegration - 🗙 🏻 | airtel.in ×                            | S BAGIC Insurance - Liferay | DXP × +           |                          |         |            | -   | đ                 |
|-----------------------------------|-----------------|----------------------------------------|-----------------------------|-------------------|--------------------------|---------|------------|-----|-------------------|
| $\rightarrow$ C $\triangleq$ uat2 | .sahaj.co.in/w  | eb/guest/bagic-insurance?insurance_lir | nk=new_transaction          |                   |                          |         |            |     | ☆ S               |
| SAHAJ                             |                 |                                        |                             |                   | Engli                    | sh ~ !  | ¢ – P      | O f | <del>ت</del> ه (1 |
| Welcome                           |                 |                                        | 1                           | 2                 | 3                        | 4       |            |     |                   |
|                                   |                 | р                                      | RODUCT SELECTION VE         | HICLE INFORMATION | LIABILITY SECTION        | PAYMENT |            |     |                   |
| nking                             | >               |                                        |                             |                   |                          |         |            |     |                   |
| urance                            | >               |                                        |                             |                   |                          |         |            |     |                   |
| earning                           | >               |                                        |                             | Product S         | Selection                |         |            |     |                   |
| Work Space                        | >               | Type of transaction *                  | Vehicle Type *              |                   | Policy Duration *        |         | Coverage * |     |                   |
| ities                             | >               | Select                                 | Select                      | ~                 | Select                   | ~       | Select     |     | ~                 |
|                                   |                 | New Proposal<br>Bellaver               | Add On Covers               |                   | Add On Cover Description |         |            |     |                   |
| ME                                | >               | Sciever                                | Select                      | ~                 |                          |         |            |     |                   |
| vernment Services                 | >               |                                        |                             |                   |                          |         |            |     |                   |
| Reports                           | >               |                                        |                             | Basic Custome     | er information           |         |            |     |                   |
| Business                          | >               |                                        |                             |                   |                          |         |            |     |                   |
|                                   |                 | First Name*                            | Middle Name                 |                   | Surname*                 |         | Mobile No* |     |                   |
|                                   | >               |                                        |                             |                   |                          |         |            |     |                   |
| rketing                           |                 | Date of Birth *                        |                             |                   |                          |         |            |     |                   |

#### Policy Selected: New Proposal (1 Yr OD & 5 Yr TP)

SAHAJ

#### Enter Product Details, Basic Customer Information & Policy Address & Click on Save & Proceed.

| M RE: Webservice Integration -Saha | × 🔰 BAGIC Insurance - Liferay DXP 🗙 🕂                      | ÷                         |                          | - 0                                              | X RE: Webservice Integration -Saha                              | 🗙 🔰 BAGIC Insurance - Liferay DXP 🛛 🗙        | +                              |                          |                           | - 0 ×                       |
|------------------------------------|------------------------------------------------------------|---------------------------|--------------------------|--------------------------------------------------|-----------------------------------------------------------------|----------------------------------------------|--------------------------------|--------------------------|---------------------------|-----------------------------|
| - $ ightarrow$ C 🔒 uat2.sahaj.co.  | .in/web/guest/bagic-insurance?insurance_link=              | new_transaction           |                          | \$                                               | s) : $\leftrightarrow$ $ ightarrow$ ${f C}$ $($ aut2.sahaj.co.i | n/web/guest/bagic-insurance?insurance_linl   | k=new_transaction              |                          |                           | ☆ 💲 :                       |
| SAHAJ                              |                                                            |                           | English ~ (              | ) (* 2 () (* (* (* (* (* (* (* (* (* (* (* (* (* | SAHAJ                                                           |                                              |                                | English                  | • () (} = (¢              | ) @ ( <sup>1</sup> )        |
| Welcome                            | 1900                                                       |                           |                          | 4                                                | Welcome                                                         |                                              | Basic Cu                       | stomer information       |                           |                             |
| Banking >                          | PROL                                                       |                           |                          | νε η Ι                                           | Banking >                                                       | First Name * SAYANTANI                       | Middle Name                    | Surname *                | Mobile No *<br>7604094200 |                             |
| nsurance >                         |                                                            | Produc                    | t Selection              |                                                  | Insurance >                                                     | Date of Birth *                              |                                |                          |                           |                             |
| -Learning >                        | Type of transaction *                                      | Vehicle Type *            | Policy Duration *        | Coverage *                                       | E-Learning >                                                    |                                              |                                |                          |                           |                             |
| ny work space 7                    |                                                            | Two wheeler               |                          | comprise Products v                              | My Work Space                                                   |                                              | Po                             | licy Address             |                           |                             |
| IOME >                             | Product *<br>1826 TW NB Comp (1 yr OD 5 yr 🗸               | Add On Covers<br>Select 🗸 | Add On Cover Description |                                                  | HOME > Government Services >                                    | House No / Building Name *                   | Street / Locality / Landmark * | State *<br>ORISSA        | District * BALASORE       | v                           |
| /tilities >                        |                                                            | Basic Custo               | mer information          |                                                  | Utilities >                                                     | City * BALASORE                              | Pin Code * 765001              |                          |                           |                             |
| My Reports >                       | First Name *                                               | Middle Name               | Surname *                | Mobile No *                                      | My Reports >                                                    |                                              |                                |                          |                           |                             |
| Ay Business >                      | Date of Birth *                                            | Middle Name               | KAR                      | 7604094200                                       | My Business >                                                   |                                              |                                | Save & Proceed           |                           |                             |
| iancung /                          | 09/08/1990<br>Copyright © 2019 Sahaj, All rights reserved. | Sahaj Corporate           | Downloads Contact Us     | Designed by <b>ScreenRo</b>                      | ot                                                              | Copyright © 2019 Sahaj. All rights reserved. | Sahaj Corpoi                   | ate Downloads Contact Us | Des                       | signed by <b>ScreenRoot</b> |
| $\mathcal{P}$ Type here to search  | O Ħ                                                        | e 📒 🔒 🕿 é 🛽               | 🦻 🔍 🔽                    | へ (1) 記 <mark>券</mark> 空 ENG 12:32<br>05/06/2020 | ₹<br>• Cype here to search                                      | O_ Ħ                                         | e 🖪 🕯 🖻 🤅                      | 🚳 👩 😡 🔼                  | へ 40) 巨 😽 🚾               | ENG 12:32                   |

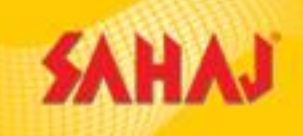

Enter Vehicle Information & Click on Save & Proceed. **"Previous"** button is used to go to the previous page, for editing some information.

Note : For New Vehicles, kindly provide Minimum 6 characters for Engine Number & 17 Characters for Chasis Number.

| RE: Webservice Integrati | ion -Sahaj 🗙 | BAGIC Insurance - Liferay DXP ×              | +                   |                     |                      |             |          |          | - 0            | ×            |
|--------------------------|--------------|----------------------------------------------|---------------------|---------------------|----------------------|-------------|----------|----------|----------------|--------------|
|                          | .sahaj.co.in | /web/guest/bagic-insurance?insurance_li      | ink=new_transaction |                     |                      |             |          |          | ¥              | s <b>y</b> : |
| SAHAJ                    |              |                                              |                     |                     | 1                    | English ~ ! | ¢ · e    | ٢        | © (            | じ            |
| Welcome                  |              |                                              | 1                   | 2                   | 3                    | 4           |          |          |                |              |
|                          |              |                                              | PRODUCT SELECTION   | VEHICLE INFORMATION | LIABILITY SECTION    | PAYMENT     |          |          |                |              |
| Banking                  | >            | Please copy Application ID: 2939             | 164856              |                     |                      |             |          |          |                |              |
| Insurance                | >            |                                              |                     |                     |                      |             |          |          |                |              |
| E-Learning               | >            |                                              |                     | Vehicle In          | formation            |             |          |          |                |              |
| My Work Space            | >            | Make *                                       | Model *             |                     | Subtype *            |             |          |          |                |              |
| HOME                     | >            | HONDA                                        | ~ ACTIVA            | ~                   | DLX CC               | ~           | 125      |          |                |              |
|                          |              | Fuel Type *                                  | Manufacturing y     | rear *              | Purchase Date *      |             |          |          |                |              |
| Government Services      | >            | Petrol                                       | ~ 2020              | ~                   | 15/03/2020           |             |          |          |                |              |
| Utilities                | >            | Is Registration Available*                   |                     |                     |                      |             |          |          |                |              |
| My Reports               | >            | V Yes O No                                   |                     |                     |                      |             |          |          |                |              |
| My Business              | >            |                                              |                     | Previous            | Save & Proceed       |             |          |          |                |              |
| Marketing                | >            |                                              |                     |                     |                      |             |          |          |                |              |
|                          |              | Copyright © 2019 Sahaj. All rights reserved. |                     | Sahaj Corporate Do  | wnloads   Contact Us |             |          | Designed | d by ScreenRoo | ot           |
| - O Type here to         | search       |                                              | 2 = -               |                     |                      |             | へ 10) 町一 | 😓 🖏 FNG  | 12:38          | EL           |

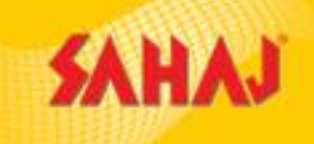

#### Enter Vehicle Registration Details & Click on "Calculate Premium"

| RE: Webservice Integrat                        | tion -Saha   | × BAGIC Insurance - Liferay DXP ×            | +                    |                    |                        |           |               |          | - C       | i ×  |
|------------------------------------------------|--------------|----------------------------------------------|----------------------|--------------------|------------------------|-----------|---------------|----------|-----------|------|
| $\leftrightarrow$ $\rightarrow$ C $\cong$ uat2 | 2.sahaj.co.i | n/web/guest/bagic-insurance?insurance_       | link=new_transaction |                    |                        |           |               |          | ☆         | s :  |
| SAHAJ                                          |              |                                              |                      |                    | En                     | glish ~ 🕛 | ¢ · P         | Ø        | ¢         | ()   |
| Welcome                                        |              |                                              |                      |                    |                        | 4         |               |          |           |      |
| Banking                                        | >            | Diago conv Application ID: 2020              | 0144954              |                    |                        |           |               |          |           |      |
| Insurance                                      | >            | Please copy Application ID: 293              | 7104830              |                    |                        |           |               |          |           |      |
| E-Learning                                     | >            |                                              |                      | Vehicle Regis      | tration Details        |           |               |          |           |      |
| My Work Space                                  | >            | State*                                       | City*                |                    | Vehicle Hypothecation* |           | RTO Location* |          |           |      |
| НОМЕ                                           | >            | ORISSA                                       | ~ BALASORE           | ~                  | Yes                    | ~         | BALASORE      |          | ~         |      |
| Government Services                            | >            | Engine No.*                                  | Chassis No.*         |                    | Type of Hypothecation* |           | Bank name*    |          |           |      |
| Utilities                                      | >            | gh67655                                      | hj78765              |                    | Нуро                   | ~         | SBI           |          |           |      |
| My Reports                                     | >            |                                              |                      |                    |                        |           |               |          |           |      |
| My Business                                    | >            |                                              |                      | Previous           | Calculate Premium      |           |               |          |           |      |
| Marketing                                      | >            |                                              |                      |                    |                        |           |               |          |           |      |
|                                                |              | Copyright © 2019 Sahaj. All rights reserved. |                      | Sahaj Corporate Do | ownloads Contact Us    |           |               | Designed | by Screen | loot |
| P Type here to                                 | search       | O H                                          | 2 📄 📫                | i na 🍋 🚳           | 🥏 💿 🚾                  | ◆>        | へ 🕬 訂 🖁       | 🐑 ENG    | 12:40     | . 5  |

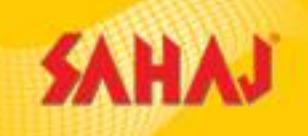

へ (か) 🌄 😽 ៉ ENG

4

10/06/2020

#### Clicking on "Calculate Premium", will provide Premium Amount with Premium Break Up

| RE: Fwd: Webservice | Integration - X | BAGIC Insurance - Liferay DXP 🗙              | +                  |                          |                        |              |               |       | —            | o ×              |
|---------------------|-----------------|----------------------------------------------|--------------------|--------------------------|------------------------|--------------|---------------|-------|--------------|------------------|
| ← → C 🔒 u           | at2.sahaj.co.in | /web/guest/bagic-insurance?insurance_li      | nk=new_transaction |                          |                        |              |               |       | २ 🕁          | <mark>s</mark> : |
| занај               |                 |                                              |                    |                          |                        | English ~ (  | D @ ~         | ₽ ⊘   | ۵            | $\bigcirc$       |
| Welcome             |                 |                                              | PRODUCT SELECTION  | 2<br>VEHICLE INFORMATION | LIABILITY SECTION      | 4<br>PAYMENT |               |       |              |                  |
| Banking             | >               | Please conv Application ID: 29505298         | 383                |                          |                        |              |               |       |              |                  |
| Insurance           | >               | rease copy Application 1D. 27505270          | 500                |                          |                        |              |               |       |              |                  |
| E-Learning          | >               |                                              |                    | Vehicle Regis            | tration Details        |              |               |       |              |                  |
| My Work Space       | >               | State*                                       | City*              |                          | Vehicle Hypothecation* |              | RTO Location* |       |              |                  |
| Utilities           | >               | ORISSA                                       | BALASORE           | ~                        | Yes                    | ~            | BALASORE      |       |              | ~                |
| HOME                | >               | Engine No.*                                  | Chassis No."       |                          | Type of Hypothecation* |              | Bank name*    |       |              |                  |
| Government Services | >               | TY654322                                     | 76787665543        |                          | Нуро                   | ~            | IDBI BANK     |       |              |                  |
| My Reports          | >               | Calculated Premium                           |                    |                          |                        |              |               |       |              |                  |
| My Business         | >               |                                              |                    |                          |                        |              |               |       |              |                  |
| Marketing           | >               | ncbAmt N                                     | I.A.               |                          | _                      |              |               |       |              |                  |
|                     |                 | totalOdPremium 9                             | 38                 |                          |                        |              |               |       |              |                  |
|                     |                 | totalActPremium 44                           | 598                |                          |                        |              |               |       |              |                  |
|                     |                 | totalNetPremium                              | 0                  |                          |                        |              |               |       |              |                  |
|                     |                 | Copyright © 2019 Sahaj. All rights reserved. |                    | Sahaj Corporate   Do     | ownloads Contact Us    |              |               | Desig | gned by Scre | eenRoot          |

e

0

∐i

е

X

W

9

🥏

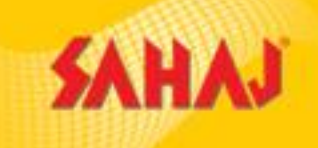

18:08 10/06/2020

4

へ 🗤 হ 🔻 ங ENG

#### After the Premium Amount is received, the user needs to click on "Proceed to Pay"

| RE: Fwd: Webservice Ir                             | ntegration - X  | S BAGIC Insurance - Liferay D             | (P × +        |                             |               |                        |           |                         |     | —          | ð         | $\times$ |
|----------------------------------------------------|-----------------|-------------------------------------------|---------------|-----------------------------|---------------|------------------------|-----------|-------------------------|-----|------------|-----------|----------|
| $\leftrightarrow$ $\rightarrow$ C $rightarrow$ uat | 2.sahaj.co.in/v | web/guest/bagic-insurance?ins             | urance_link=n | ew_transaction              |               |                        |           |                         |     | Q 1        | r (S      | :        |
| SAHAJ                                              |                 |                                           |               |                             |               |                        | English 🗸 | ()                      | e ¢ | 6          |           |          |
|                                                    |                 | ORISSA                                    | ~             | BALASORE                    | ~             | Yes                    | ~         | BALASORE                |     |            | ~         |          |
| Welcome                                            |                 | Engine No.*<br>TY654322                   |               | Chassis No.*<br>76787665543 |               | Type of Hypothecation* | ~         | Bank name*<br>IDBI BANK |     |            |           |          |
| Banking                                            | >               |                                           |               |                             |               |                        |           |                         |     |            |           |          |
| Insurance                                          | >               | Calculated Premium                        |               |                             |               |                        |           |                         |     |            |           |          |
| E-Learning                                         | >               | ncbAmt                                    | N.A.          |                             |               |                        |           |                         |     |            |           |          |
| My Work Space                                      | 5               | addLoadPrem                               | 0             |                             |               |                        |           |                         |     |            |           |          |
| in pace                                            | í.              | totalOdPremium                            | 938           |                             |               |                        |           |                         |     |            |           |          |
| Utilities                                          | >               | totalActPremium                           | 4698          |                             |               |                        |           |                         |     |            |           |          |
| HOME                                               | >               | totalNetPremium                           | 0             |                             |               |                        |           |                         |     |            |           |          |
|                                                    |                 | totalPremium                              | 5636          |                             |               |                        |           |                         |     |            |           |          |
| Government Services                                | >               | netPremium                                | 5636          |                             |               |                        |           |                         |     |            |           |          |
| My Reports                                         | >               | finalPremium                              | 6650          |                             |               |                        |           |                         |     |            |           |          |
|                                                    |                 | spDisc                                    | 0             |                             |               |                        |           |                         |     |            |           |          |
| My Business                                        | >               | serviceTax                                | 1014          |                             |               |                        |           |                         |     |            |           |          |
| Marketing                                          | >               | total-IEV                                 | 45215         |                             |               |                        |           |                         |     |            |           |          |
|                                                    |                 | CPA cover is incl                         | uded          |                             |               |                        |           |                         |     |            |           |          |
|                                                    |                 |                                           |               |                             | revious       | Proceed to Payment     |           |                         |     |            |           |          |
|                                                    |                 | Copyright © 2019 Sahaj. All rights reserv | ved.          | Sahaj                       | Corporate Dov | vnloads Contact Us     |           |                         | Des | igned by S | creenRoot | -        |

e

 $\overline{}$ 

X

W

9

0

0

Цi

e

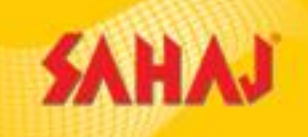

10/06/2020

4

After clicking on "Proceed to Pay" the user lands down to the next page where he/ she has to click on "Skash Deduction"

| RE: Fwd: Webservice In                   | ntegration - > | BAGIC Insurance - Liferay DXP 🗙              | +                         |                          |                     |              |       |         | -                   | đ                  | $\times$ |
|------------------------------------------|----------------|----------------------------------------------|---------------------------|--------------------------|---------------------|--------------|-------|---------|---------------------|--------------------|----------|
| $\leftarrow$ $\rightarrow$ C $\cong$ uat | 2.sahaj.co.ir  | /web/guest/bagic-insurance?insurance         | _link=new_transaction     |                          |                     |              |       |         | Q 🕁                 | S                  | :        |
| SAHAJ                                    |                |                                              |                           |                          |                     | English ~ 🕛  | œ ×   | e ô     | 0                   | $\bigcirc$         | Î        |
| Welcome                                  |                |                                              |                           | 2<br>VEHICLE INFORMATION | 3                   | 4<br>PAYMENT |       |         |                     |                    |          |
| Banking                                  | >              | Please conv Application ID: 295052           | 0883                      |                          |                     |              |       |         |                     |                    |          |
| Insurance                                | >              | Please copy Application 1D. 273032           | 7003                      |                          |                     |              |       |         |                     |                    |          |
| E-Learning                               | >              |                                              |                           |                          |                     | 1            |       |         |                     |                    |          |
| My Work Space                            | >              |                                              | Premium Am<br>Service Fee | nount                    |                     | 6650<br>0    |       |         |                     |                    |          |
| Utilities                                | >              |                                              | Total Amoun               | t                        |                     | 6650.00      |       |         |                     |                    |          |
| НОМЕ                                     | >              |                                              |                           |                          |                     |              |       |         |                     |                    |          |
| Government Services                      | >              |                                              | Previous                  |                          | SKASH               | DEDUCTION    |       |         |                     |                    |          |
| My Reports                               | >              |                                              |                           |                          |                     |              |       |         |                     |                    |          |
| My Business                              | >              |                                              |                           |                          |                     |              |       |         |                     |                    |          |
| Marketing                                | >              |                                              |                           |                          |                     |              |       |         |                     |                    |          |
|                                          |                |                                              |                           |                          |                     |              |       |         |                     |                    |          |
|                                          |                |                                              |                           |                          |                     |              |       |         |                     |                    |          |
|                                          |                | Copyright © 2019 Sahaj. All rights reserved. |                           | Sahaj Corporate Do       | ownloads Contact Us |              |       | Des     | igned by <b>Scr</b> | enRoot             | -        |
| Type here to                             | o search       | O Ħ                                          | e 📻 f                     | 📄 🥝 🖾                    | 🤊 📉 👩               |              | ^ ☆》門 | 😽 🍋 ENG | G 10/06/2           | 3<br>2020 <b>Ş</b> | 4        |

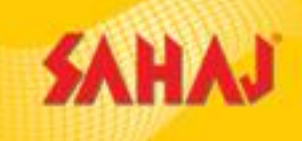

After clicking on **"Skash Deduction"** the page will be redirected to **"Skash Page"** where the user needs to provide his/ her Sakash Pin and click on **"Pay"**.

|                                                                                                    | RE: Fwd: Webservice | Integration - X   | 🗲 Common Payment - Liferay DXP 🗙             | +                                                             |                   | – 0 ×                                   |
|----------------------------------------------------------------------------------------------------|---------------------|-------------------|----------------------------------------------|---------------------------------------------------------------|-------------------|-----------------------------------------|
| Image: Second second secon | ← → C 🔒 ua          | at2.sahaj.co.in/v | veb/guest/common-payment?p_p_id=             | commonPayment_WAR_CommonPayment&p_p_lifecycle=0&p_p_state=nor | mal&p_p_mode=view | 🕶 ९ 🚖 🌖 :                               |
| Medicin Skash Deduction     Saking >   Saking >   Scharning >   Scharning                                                                                                    | SAHAJ               |                   |                                              |                                                               | English ~ 🕛 🕑     |                                         |
| Baking >   Isurance >   Carang >   My Wark Space >   Vilities >   Moments to be deducted Sask Scard Number   10Her >   Covernment Services >   My Reports >   My Reports >                                                                                                    | Welcome             |                   | Skash Deduction                              |                                                               | Curre             | ent Wallet Balance : <b>₹ 409804.83</b> |
| Instrance >   E-cearning >   My Work Space >   IOBE >   ROME >   My Reports >   My Business >   Marketing >   Coryngel 2019 Sahej, Alf rights reserved. Salej Corporate J) Contract Js                                                                                                    | Banking             | >                 | Customer Details                             |                                                               |                   |                                         |
| E-Learning 6650.0   My Work Space Pin   Utilities >   HOME >   Government Services >   My Reports >   My Reports >   Marketing >   Copyrlight C 2019 Sahaj, All rights reserved.     Statel Copyrlight C 2019 Sahaj, All rights reserved.     Sahaj Copyrlight C 2019 Sahaj, All rights reserved.     Sahaj Copyrlight C 2019 Sahaj Copyrlight C 2019 Sahaj Copyrlight C 2019 Sahaj Copyrlight C 2019 Sahaj Copyrlight C 2019 Sahaj Copyrlight C 2019 Sahaj Copyrlight C 2019 Sahaj Copyrlight C 2019 Sahaj C                                                                                                    | Insurance           | >                 | Amount to be deducted                        | Skash Card Number                                             |                   | ODo not click back/refresh button       |
| My Work Space >   Utilities >   HOME >   Government Services >   My Reports >   My Business >   Marketing >   Copyright © 2019 Sahaj, All rights reserved.     Sahaj Corporat   Copyright © 2019 Sahaj, All rights reserved.     Sahaj Corporat     Sahaj Corporat     Designed by ScreenBoot                                                                                                    | E-Learning          | >                 | 6650.0                                       | 1919010100002661                                              |                   |                                         |
| Utilities >   HOME >   Government Services >   My Reports >   My Business >   Marketing >   Copyright © 2019 Sahaj, All rights reserved.     Sahaj Corporate   Doubled S     Designed by ScreenRoot                                                                                                    | My Work Space       | >                 | PIN                                          |                                                               |                   |                                         |
| HOME       >         Government Services       >         My Reports       >         My Business       >         Marketing       >         Copyright © 2019 Sahaj. All rights reserved.       Sahaj Corporal. Download. Contact Us       Designed by ScreenRoot                                                                                                    | Utilities           | >                 |                                              |                                                               |                   |                                         |
| Government Services       >       Pay         My Reports       >         My Business       >         Marketing       >         Copyright © 2019 Sahaj. All rights reserved.       Sahaj Corporate Downloads Contact Us                                                                                                    | HOME                | >                 |                                              |                                                               |                   |                                         |
| My Reports       >         My Business       >         Marketing       >         Copyright © 2019 Sahaj. All rights reserved.       Sahaj Corporate       Downloads       Contact Us       Designed by ScreenRoot                                                                                                    | Government Services | >                 | Pay                                          |                                                               |                   |                                         |
| My Business       >         Marketing       >         Copyright © 2019 Sahaj. All rights reserved.       Sahaj Corporate       Downloads       Contact Us       Designed by ScreenRoot                                                                                                    | My Reports          | >                 |                                              |                                                               |                   |                                         |
| Marketing       >         Copyright © 2019 Sahaj. All rights reserved.       Sahaj Corporate       Downloads       Contact Us       Designed by ScreenRoot                                                                                                    | My Business         | >                 |                                              |                                                               |                   |                                         |
| Copyright © 2019 Sahaj. All rights reserved. Sahaj Corporate Downloads Contact Us Designed by ScreenRoot                                                                                                    | Marketing           | >                 |                                              |                                                               |                   |                                         |
|                                                                                                    |                     |                   | Copyright © 2019 Sahaj. All rights reserved. | Sahaj Corporate   Downloads   Contact Us                      |                   | Designed by ScreenRoot                  |

е

**A** 

W

0

への習

🐑 ENG

4

10/06/2020

0

0

Ξi

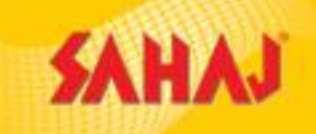

### After clicking on **"Skash Deduction"** the page will redirect to the next page for downloading **Money Receipt** & for generating **Policy**.

| RE: Webservice Integratio                          | on -Sahaj 🕽 | × BAGIC Insurance - Liferay DXP × +                                                                                                    |               | ) ×              |
|----------------------------------------------------|-------------|----------------------------------------------------------------------------------------------------|---------------|------------------|
| $\leftrightarrow$ $\rightarrow$ C $\square$ uat2.s | sahaj.co.ii | in/web/guest/bagic-insurance?p_p_id=com_sahaj_insurance_InsurancePortlet_INSTANCE_P7dWyOOlg5Gh&p_p_lifecycle=0&p_p_state=normal&p_p_mode=view | ☆             | <mark>s</mark> : |
| SAHAJ                                              |             | English - 🕛 🕒 - 🗐 🗇                                                                                                    | ŝ             | U                |
| Welcome                                            |             | 1 2 4<br>PRODUCT SELECTION VEHICLE INFORMATION LIABILITY SECTION PAYMENT                                                                      |               |                  |
| Banking                                            | >           | Please copy Application ID : 2939164856                                                                                                    |               |                  |
| Insurance                                          | >           |                                                                                                    |               |                  |
| E-Learning                                         | >           | Dromium Amount 1726                                                                                                    |               |                  |
| My Work Space                                      | >           | Service Fee 0                                                                                                    |               |                  |
| HOME                                               | >           | Total Amount 1736                                                                                                    |               |                  |
| Government Services                                | >           | Skash Deducted                                                                                                    |               |                  |
| Utilities                                          | >           |                                                                                                    |               |                  |
| My Reports                                         | >           | Money Receipt Download                                                                                                    |               |                  |
| My Business                                        | >           | Generate Policy                                                                                                    |               |                  |
| Marketing                                          | >           | Get Policy<br>Get Policy                                                                                                    |               |                  |
|                                                    |             | Copyright © 2019 Sahaj. All rights reserved. Sahaj Corporate Downloads Contact Us Desig                                                       | ned by Screer | Root             |

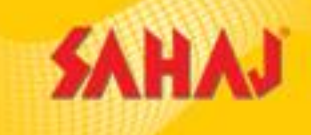

- 4

By clicking on "Money Receipt" money receipt will be generated, which can either be taken print out or can be saved as Pdf.

| → C                 | eb/guest/bagic-insurance?p_p_id=com_s                                                           | ahaj_insurance_InsurancePortlet_INSTANCE_P7                                                              | dWyOOlg5Gh&p_p_lifec | ycle=0&p_p_state=nor | mal&p_p_mod | <b>0-</b> Q | ☆ | S          |
|---------------------|-------------------------------------------------------------------------------------------------|----------------------------------------------------------------------------------------------------|----------------------|----------------------|-------------|-------------|---|------------|
| AHAJ                |                                                                                                 |                                                                                                    | Print                |                      | 1 page      | ٢           | ۲ | $\bigcirc$ |
| Welcome             |                                                                                                 |                                                                                                    | Destination          | Save as PDF          | ~           |             |   |            |
|                     | SAHAJ                                                                                           |                                                                                                    | Pages                | All                  | -           |             |   |            |
|                     | Sahaj Transaction Id: 264748095                                                                 | Protal Transaction Date: 10/06/2020                                                                      | Pages per sheet      | 1                    | -           |             |   |            |
| rning               |                                                                                                 |                                                                                                    | Margins              | Default              | -           |             |   |            |
| /ork Space          | Received with thanks from SAYANTANI KAR of 21, Af<br>six thousand six hundred fifty. ) on accou | NANDAGARH, BALANGIR BALASORE ORISSA Rs 6650(Rupees<br>int of collection of Proposal Fee dated 10/06/2020 | Options              | Background gr        | aphics      |             |   |            |
| es                  | This is a computer generated re                                                                 | eceipt and does not require any signature                                                                |                      |                      |             |             |   |            |
| E<br>mment Services |                                                                                                 |                                                                                                    |                      |                      |             |             |   |            |
| ports               |                                                                                                 |                                                                                                    |                      |                      |             |             |   |            |
| siness              |                                                                                                 |                                                                                                    |                      |                      |             |             |   |            |
| ting +              |                                                                                                 |                                                                                                    |                      |                      |             |             |   |            |
| •                   |                                                                                                 |                                                                                                    |                      | Save                 | Cancel      |             |   |            |
| 4                   |                                                                                                 | · · · · · · · · · · · · · · · · · · ·                                                                    |                      |                      |             |             |   |            |

**P** 

 $\sim$ 

2

A CONTRACTOR

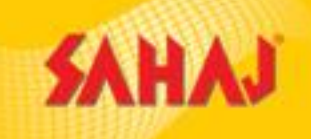

#### By clicking on "Get Policy" policy will be generated, which can then be downloaded.

| M RE: Webservice Integratio                      | on -Sahaj 🗙 | SAGIC Insurance - Liferay DXP ×              | +                      |                           |                        |                      |             |             | _             | o ×   |
|--------------------------------------------------|-------------|----------------------------------------------|------------------------|---------------------------|------------------------|----------------------|-------------|-------------|---------------|-------|
| $\leftrightarrow$ $\rightarrow$ C $\cong$ uat2.s | ahaj.co.in  | /web/guest/bagic-insurance?p_p_id=com        | n_sahaj_insurance_Insu | urancePortlet_INSTANCE_P7 | dWyOOlg5Gh&p_p_l       | ifecycle=0&p_p_state | =normal&p_p | p_mode=view | ☆             | s :   |
| SAHAJ                                            |             |                                              |                        |                           |                        | English 🗸 🕛          | <b>G</b> ~  | e 📀         | ÷             | U     |
| Welcome                                          |             |                                              | 1<br>PRODUCT SELECTION | 2<br>VEHICLE INFORMATION  | 3<br>LIABILITY SECTION |                      | т           |             |               |       |
| Banking                                          | >           | Please copy Application ID : 2939            | 9164856                |                           |                        |                      |             |             |               |       |
| Insurance                                        | >           |                                              |                        |                           |                        |                      |             |             |               |       |
| E-Learning                                       | >           |                                              | Dromium Amou           | int                       |                        | 1724                 |             |             |               |       |
| My Work Space                                    | >           |                                              | Service Fee            |                           |                        | 0                    |             |             |               |       |
| HOME                                             | >           |                                              | Total Amount           |                           |                        | 1736                 |             |             |               |       |
| Government Services                              | >           |                                              |                        | Skash D                   | educted                |                      |             |             |               |       |
| Utilities                                        | >           |                                              |                        |                           |                        |                      |             |             |               |       |
| My Reports                                       | >           | Money Receipt Download                       |                        |                           |                        |                      |             |             |               |       |
| My Business                                      | >           | Generate Policy                              |                        |                           |                        |                      |             |             |               |       |
| Marketing                                        | >           | Get Policy                                   |                        |                           |                        |                      |             |             |               |       |
|                                                  |             | Copyright © 2019 Sahaj. All rights reserved. |                        | Sahaj Corporate Dov       | vnloads Contact Us     |                      |             | Desig       | gned by Scree | nRoot |

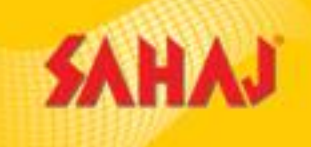

#### By clicking on "Get Policy" policy will be generated, which can then be downloaded by clicking on "Download Policy".

| New Tab                            | 🗙 M Inbox (3,445) - sayantani.kar@sre 🗙 🔰 Bag    | ic-Sahaj-264748107 X G WHAT IS THE NCB PERCENTAGE        | x +                           | - 0 X                  | New Tab                            | × NINDox (3,445) - sayantani.kar@sre         | 5 Bagic-Sahaj-264748107          | <b>G</b> WHAT IS THE NCB PERCENTAGE / <b>X</b> | +                           | - 0                          | Х          |
|------------------------------------|--------------------------------------------------|----------------------------------------------------------|-------------------------------|------------------------|------------------------------------|----------------------------------------------|----------------------------------|------------------------------------------------|-----------------------------|------------------------------|------------|
| ← → C 🔒 uat2.sahaj.co.i            | in/web/guest/bagic-insurance?p_p_id=com_sahaj_ir | nsurance_InsurancePortlet_INSTANCE_P7dWyOOIg5Gh&p_p_life | cycle=0&p_p_state=normal&p_p_ | _mod 🕶 Q 🕁 🚺 :         | ← → C 🔒 uat2.sahaj.co.i            | in/web/guest/bagic-insurance?p_p_id=c        | om_sahaj_insurance_InsurancePort | let_INSTANCE_P7dWyOOlg5Gh&p_p_lifecycle        | e=0&p_p_state=normal&p_p_mo | d 🕶 Q 🕁 🧕                    | ) E        |
| SAHAJ                              |                                                  |                                                          | English 🖌 🕕 🕑 🗸               | e 💿 💿 🌔                | SAHAJ                              |                                              |                                  |                                                | English 🗸 () 🕑 🗸            | ∎ ⊘ ⊕ (                      | ) Î        |
| Welcome                            | 1<br>PRODUCT S                                   | election vehicle information liability section           | 4<br>PAYMENT                  |                        | Welcome                            |                                              | PRODUCT SELECTION VEHICLE        | 2 3<br>E INFORMATION LIABILITY SECTION         | 4<br>PAYMENT                |                              |            |
| Banking >                          | Please copy Application ID : 2952246145          |                                                          |                               |                        | Banking >                          | Please copy Application ID : 295224          | 46145                            |                                                |                             |                              |            |
| Insurance >                        |                                                  |                                                          |                               | _                      |                                    |                                              |                                  |                                                |                             |                              |            |
| E-Learning                         |                                                  | Premium Amount                                           | 2089                          |                        | E-Learning                         |                                              | Premium Amount                   |                                                | 2089                        |                              |            |
| My Work Space >                    |                                                  | Service Fee                                              | 0                             |                        | My Work Space >                    |                                              | Service Fee                      |                                                | 0                           |                              |            |
| Utilities >                        |                                                  | Total Amount                                             | 2089.00                       |                        | Utilities >                        |                                              | Total Amount                     | 2<br>Skeeb Deducted                            | 089.00                      |                              |            |
| HOME >                             |                                                  | Skash Deducted                                           |                               |                        | HOME >                             |                                              |                                  | Skash Deducted                                 |                             |                              |            |
| Government Services > My Reports > | Money Receipt Download<br>Money Receipt          |                                                          |                               |                        | Government Services > My Reports > | Money Receipt Download<br>Money Receipt      |                                  |                                                |                             |                              |            |
| My Business →                      | Generate Policy                                  | Policy Number                                            |                               |                        | My Business >                      | Generate Policy                              | Policy Nur                       | mber                                           |                             |                              |            |
| Marketing >                        | Get Policy                                       | OG-21-2401-1802-00000145                                 | Downlo                        | ad Policy              | Marketing >                        | Get Policy                                   | OG-21-2401                       | 1-1802-00000145                                | Download Po                 | olicy                        |            |
|                                    |                                                  |                                                          |                               |                        |                                    | Copyright © 2019 Sahaj. All rights reserved. |                                  | Sahaj Corporate   Downloads   Contact Us       |                             | Designed by <b>ScreenRoo</b> | yt .       |
|                                    | Copyright © 2019 Sahaj. All rights reserved.     | Sahaj Corporate Downloads Contact Us                     |                               | Designed by ScreenRoot | A OG-21-2401-1802pdf               |                                              |                                  |                                                |                             | Show all                     | X          |
| $\mathcal{P}$ Type here to search  | O 🛱 🦰                                            | 📄 🔒 🚖 🙆 🚺 🛄                                              | へ (3))                        | //; ♥ ☜ ENG 14:51 ₹    |                                    | O Ħ                                          | e 🖡 🗄 🖻                          | 🤌 🖾 🌖 🚾                                        | ~ (1)) <i>(i</i> .          |                              | <b>P</b> 2 |

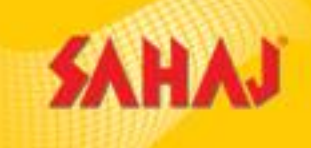

#### The Policy will be downloaded in Pdf format, which can then be taken as print out.

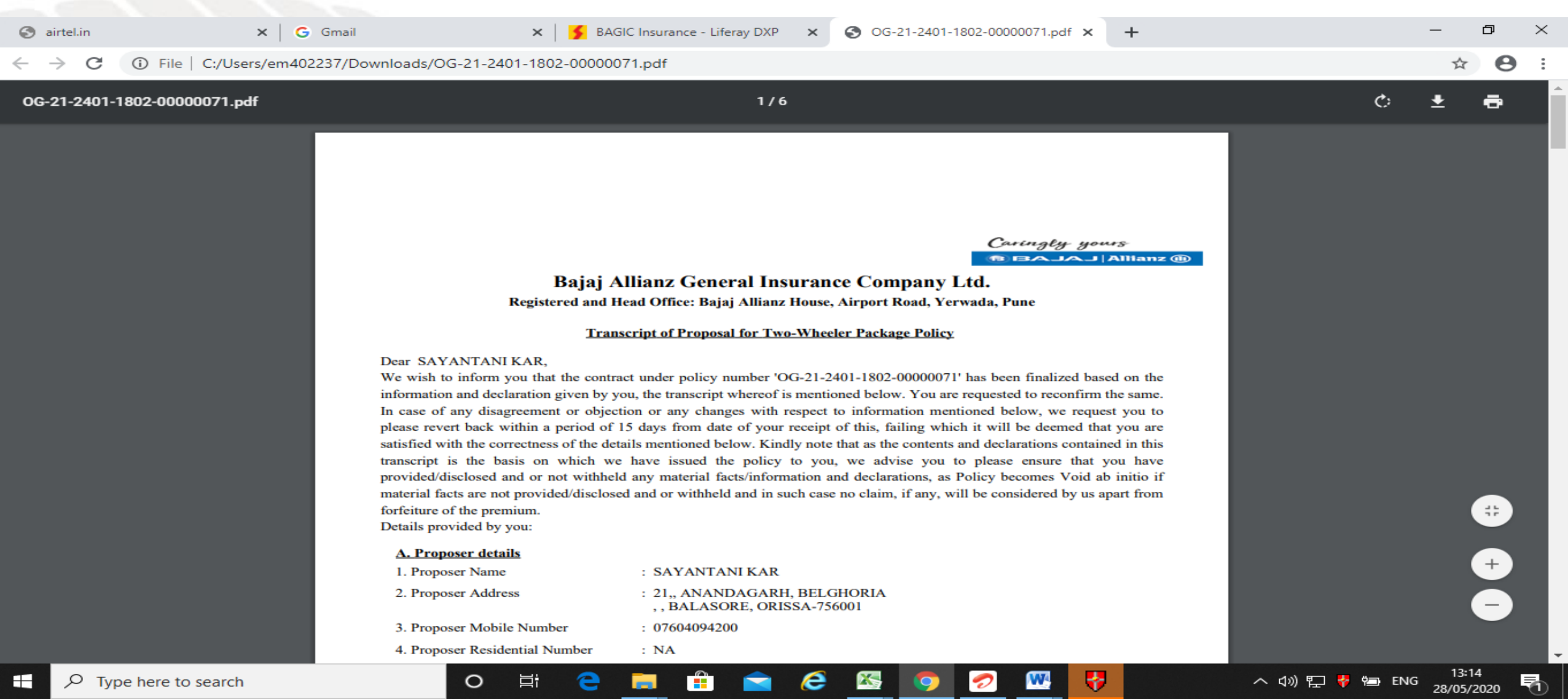

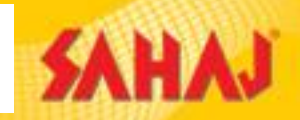

Select "Rollover" in Type of Transaction, then select "Comprehensive Products" under Coverage. Then enter Product Details, Basic Customer Information & Policy Address & Click on Save & Proceed.

| AHAJ          |          |                        |      |                     |         |                                         | English ~ ( | ! 🕑 × 🖽               | <b>(</b> | <mark>ل</mark> ( |
|---------------|----------|------------------------|------|---------------------|---------|-----------------------------------------|-------------|-----------------------|----------|------------------|
| Welcome       |          |                        |      | 1                   |         | 2                                       | 1           |                       |          |                  |
|               |          |                        | PROD |                     | MATION  | J                                       | PAYMENT     |                       |          |                  |
|               | >        |                        |      |                     |         |                                         |             |                       |          |                  |
|               | >        |                        |      |                     |         |                                         |             |                       |          |                  |
| ning          | >        |                        |      | F                   | Product | Selection                               |             |                       |          |                  |
| rk Space      | \$       | Type of transaction *  |      | Vehicle Type *      |         | Policy Duration *                       |             | Coverage *            |          |                  |
| in opuce      |          | Rollover               | ~    | Two Wheeler         | ~       | One Year                                | ~           | Comprhensive Products | 1        | ~                |
|               | >        | Select<br>New Proposal |      | Add On Covers       |         | Add On Cover Description                |             |                       |          |                  |
|               | >        | Rollover               |      | DRIVE_ASSURE_SILVER | ~       | Consumable Expenses                     |             |                       |          |                  |
| ment Services | >        |                        |      |                     |         | Depreciation Shield<br>Engine Protector |             |                       |          |                  |
| oorts         | >        |                        |      |                     |         |                                         |             |                       |          |                  |
| inoss         | <u> </u> |                        |      | Basic               | Custom  | er information                          |             |                       |          |                  |
|               | ĺ.       |                        |      |                     |         |                                         |             |                       |          |                  |
| ting          | >        | SAYANTANI              |      | Middle Name         |         | KAR                                     |             | 7604094200            |          |                  |
|               |          | Date of Birth *        |      |                     |         |                                         |             |                       |          |                  |
|               |          | 09/08/1990             |      |                     |         |                                         |             |                       |          |                  |

Note : Add on Covers can be taken by Customer if he/she is interested to take. It's not mandatory. Add on Covers cannot be taken for vehicles more than 5 years of age.

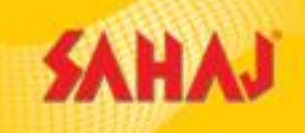

Note : For Rollovers, kindly provide Engine Number & Chassis Number, minimum of 6 characters respectively & maximum written in R.C book.

| New Tab                                                 | 🗙 📔 M Inbox (3,445) - sayantani.kar@sre 🎽    | BAGIC Insurance - Liferay DXP 🗙 | G WHAT IS THE NCB PERCENTAGE         | ×   +           | – o ×                  |
|---------------------------------------------------------|----------------------------------------------|---------------------------------|--------------------------------------|-----------------|------------------------|
| $\leftrightarrow$ $\rightarrow$ $C$ $\cong$ uat2.sahaj. | co.in/web/guest/bagic-insurance?insurance    | e_link=new_transaction          |                                      |                 | ବ 🕁 🌖 :                |
| <b>SAHAJ</b>                                            |                                              |                                 |                                      | English 🖌 🕕 🕑 🗸 |                        |
| Welcome                                                 |                                              | PRODUCT SELECTION VEHICLE INFOR | 3<br>MATION LIABILITY SECTION        | 4<br>PAYMENT    |                        |
| Banking >                                               | Please copy Application ID: 295224           | 13698                           |                                      |                 |                        |
| Insurance >                                             |                                              |                                 |                                      |                 |                        |
| E-Learning >                                            |                                              | V                               | ehicle Information                   |                 |                        |
| My Work Space >                                         | Make *                                       |                                 | Subtype *                            |                 |                        |
| Utilities >                                             | HONDA                                        |                                 | ULX HOCC                             | ~ 110           |                        |
| HOME >                                                  | Fuel Type * Petrol                           | Manufacturing year * 2016       | Purchase Date *           10/03/2016 |                 |                        |
| Government Services >                                   | Is Registration Available*                   | Registration date*              |                                      |                 |                        |
| My Reports >                                            | Yes No                                       | 15/04/2016                      |                                      |                 |                        |
| My Business >                                           | Change of Ownership in previous policy per   | riod                            |                                      |                 |                        |
| Marketing >                                             |                                              |                                 |                                      |                 |                        |
|                                                         |                                              | Pre                             | vious Save & Proceed                 |                 |                        |
|                                                         |                                              |                                 |                                      |                 |                        |
|                                                         | Copyright © 2019 Sahaj. All rights reserved. | Sahaj C                         | orporate   Downloads   Contact Us    |                 | Designed by ScreenRoot |

e

X

9

W.

0

∐ŧ

e

へ d») 🥂 🏺 🖭 ENG 11/06/2020 😨

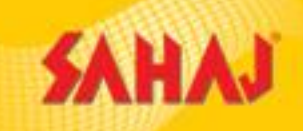

#### Enter Vehicle Registration Details and click on "No" if Previous Policy copy is not available with the customer and Click on "Calculate Premium".

| SAHAJ              |   |                            |              |                     |                            | English ~       | ••••                     | 9 💿   | <b>@</b> | $\bigcirc$ |
|--------------------|---|----------------------------|--------------|---------------------|----------------------------|-----------------|--------------------------|-------|----------|------------|
| Welcome            |   |                            |              | 1                   | 2 3                        | 4               |                          |       |          |            |
| anking             | > |                            | PROD         | UCT SELECTION VEHIC | LE INFORMATION LIABILITY : | SECTION PAYMENT |                          |       |          |            |
| isurance           | > | Thease copy Application ID | . 2732201703 |                     |                            |                 |                          |       |          |            |
| Learning           | > |                            |              |                     | Vehicle Registration Deta  | ails            |                          |       |          |            |
| ly Work Space      | > | State*                     |              | City*               | Vehicle Hypoth             | eration         | RTO Location*            |       |          |            |
| tilities           | > | ORISSA                     | ~            | BALASORE            | ~ No                       | ~               | BALASORE                 |       | ~        | -          |
| OME                | > | Engine No.*                |              | Chassis No.*        |                            |                 |                          |       |          |            |
| overnment Services | > | QWERT567888                |              | 45GHYUIOK           |                            |                 |                          |       |          |            |
| ly Reports         | > | RTO Code*                  |              | Series Code"        | Registration No            | (               | Is Previous policy avail | able* |          |            |
| y Business         | > | 0010                       | ~            | AV                  | 3000                       | ]               |                          |       |          |            |
| larketing          | > |                            |              |                     |                            |                 |                          |       |          |            |
|                    |   |                            |              |                     | Previous Calculate Premi   | Im              |                          |       |          |            |
|                    |   |                            |              |                     |                            |                 |                          |       |          |            |

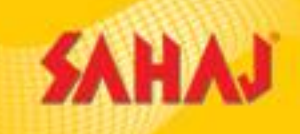

Enter Vehicle Registration Details and click on "Yes" if Previous Policy copy is available with the customer and Previous Policy Type as "Comprehensive" from the dropdown and if there was no claim in previous year, then select "Claim during Previous Policy Period (NCB)" as No & provide Previous Year NCB Percentage from the dropdown available in the Previous Year Policy Copy and Click On "Calculate Premium".

|                |   |                                           |                       | English                        |                              |
|----------------|---|-------------------------------------------|-----------------------|--------------------------------|------------------------------|
|                |   |                                           | Vehicle Re            | gistration Details             |                              |
| Welcome        |   | State*                                    | City*                 | Vehicle Hypothecation*         | RTO Location*                |
|                |   | ORISSA ~                                  | BALASORE              | Yes ~                          | BALASORE ~                   |
| g              | > | Engine No."                               | Chassis No."          | Type of Hypothecation*         | Bank name"                   |
| 200            |   | WE456787U                                 | TR56787798            | Нуро ~                         | BANK OF INDIA                |
|                | - |                                           |                       |                                |                              |
| ning           | > |                                           | Series Code"          | Registration No*               | Is Previous policy available |
| ork Space      | > |                                           |                       | 6775                           |                              |
|                |   | Previous Policy expiry date *             | Previous policy type* | Company Of Existing Policy*    | Previous Policy Number*      |
|                | > | 11/06/2020                                | Comprehensive         | ROYAL SUNDARAM ALLIANCE Insura | VMT0067898766                |
|                | > |                                           |                       |                                |                              |
| nment Services | > | Previous Policy IDV*<br>50000             |                       |                                |                              |
|                |   |                                           |                       |                                |                              |
| ports          | > | Claim during previous policy period(NCB)* | No Claim Bonus(NCB)*  |                                |                              |
| siness         | > | No                                        | 25                    | 30                             |                              |
|                |   |                                           |                       |                                |                              |
| eting          | > |                                           |                       |                                |                              |

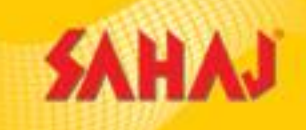

へ 🕼 🌈 🏶 ENG

2

11/06/2020

If there was Claim in Previous Year, then Click on "Claim during Previous Policy Period" as "Yes" & select "No of Claims in the Expiring Policy" from the dropdown & Click on "Calculate Premium"

| New Tab                                       | ×            | M Inbox (3,445) - sayantani.kar@sre 🗙        | SAGIC Insurance - Liferay DXP 🗙     | G WH       | HAT IS THE NCB PERCENTAGE / ×   +                              |                                            | —              | đ        | $\times$ |
|-----------------------------------------------|--------------|----------------------------------------------|-------------------------------------|------------|----------------------------------------------------------------|--------------------------------------------|----------------|----------|----------|
| $\leftrightarrow$ $\rightarrow$ $C$ $$ uat2.s | ahaj.co.in/\ | web/guest/bagic-insurance?insurance_link     | <=new_transaction                   |            |                                                                |                                            | Q 🕁            | S        |          |
| SAHAJ                                         |              |                                              |                                     |            | English ~                                                      | () (° 🖷                                    | <b>o</b>       | Ċ        |          |
|                                               |              |                                              | Vehic                               | le Regi    | stration Details                                               |                                            |                |          |          |
| Welcome                                       |              | State*<br>ORISSA ~                           | City*<br>BALASORE                   | ~          | Vehicle Hypothecation*                                         | RTO Location*<br>BALASORE                  |                | ~        |          |
| Banking                                       | >            | Engine No.*                                  | Chassis No.*                        |            | Type of Hypothecation*                                         | Bank name*                                 |                |          |          |
| Insurance                                     | >            | QWE430789                                    | GH1/08/055                          |            | Нуро                                                           | BANK OF INDIA                              |                |          |          |
| E-Learning                                    | >            | RTO Code*                                    | Series Code"                        |            | Registration No*                                               | Is Previous policy available*              | )              |          |          |
| My Work Space                                 | >            |                                              |                                     |            |                                                                |                                            |                |          |          |
| Utilities                                     | >            | Previous Policy expiry date * 11/06/2020     | Previous policy type* Comprehensive | ~          | Company Of Existing Policy*<br>ROYAL SUNDARAM ALLIANCE Insura~ | Previous Policy Number*<br>VMT898776666600 |                |          |          |
| HOME                                          | >            |                                              |                                     |            |                                                                |                                            |                |          |          |
| Government Services                           | >            | Previous Policy IDV*<br>50000                |                                     |            |                                                                |                                            |                |          |          |
| My Reports                                    | >            | Claim during previous policy period(NCB)*    | No Of Claim In The Expiring Policy* | ~          |                                                                |                                            |                |          |          |
| My Business                                   | >            |                                              |                                     |            |                                                                |                                            |                |          |          |
| Marketing                                     | >            |                                              |                                     |            |                                                                |                                            |                |          |          |
|                                               |              |                                              | Pre                                 | vious      | Calculate Premium                                              |                                            |                |          |          |
|                                               |              |                                              |                                     |            |                                                                |                                            |                |          |          |
|                                               |              | Copyright © 2019 Sahaj. All rights reserved. | Sahaj C                             | orporate D | Downloads Contact Us                                           |                                            | Designed by Sc | reenRoot | -        |

e

W

0

0

Цi

### **POINTS TO REMEMBER**

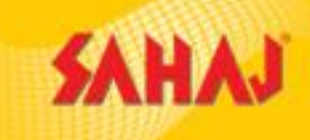

#### **Data Reconciliation**

This takes place, when for some reason, policy did not generate on spot, but the transaction amount gets deducted from Skash Wallet. This may cause due to **Network Issue**, or if the user did not click on "**Get Policy**". For all these cases, policy gets generated and issued from Backend and received through mail, which is then forwarded to respective States from where the transaction happened.

#### **Endorsement Process**

For endorsement, customer needs to provide Scan Copy of RC Copy & Policy Copy and other required documents related to type of endorsement and send the mail to the below mentioned mail Id : sayantani.kar@srei.com

#### **Cancellation Process**

Cancellation is only possible, if a customer has **done two policies for a single vehicle.** In this case, customer can cancel **one policy by keeping the other one.** The customer needs to provide **scan copy of RC copy and both the policy copies,** mentioning which one he/ she wants to cancel, **and a copy of Cancelled cheque.** The amount of the policy will be refunded directly to the customer. **The scan copies of documents should be sent in the below mentioned mail Id :** 

sayantani.kar@srei.com

### **POINTS TO REMEMBER**

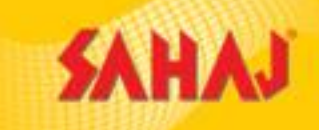

15/06/2020

If the user gets the below error message anytime, while doing online transaction, then he/she has to keep in mind that the provided RTO code is blocked at Bagic end and policy could not be issued to that Customer.

#### Error Code: 1001

Error Message: As Per the Motor Underwriting guideline, you are not allowed to issue this policy. Please contact the nearest branch office.

| 11000          |   |                                             |                                           |                                                         |                         |   |
|----------------|---|---------------------------------------------|-------------------------------------------|---------------------------------------------------------|-------------------------|---|
| Welcome        |   |                                             | Vehic                                     | le Registration Details                                 |                         |   |
|                |   | State <sup>+</sup>                          | City*                                     | Vehicle Hypothecation*                                  | RTO Location*           |   |
|                | > | ORISSA ~                                    | BALASORE                                  | ~ No                                                    | ~ BALASORE              | ~ |
|                | > | Engine No."<br>QWFRTHU87654                 | Chassis No.*<br>GHNBVG56789               |                                                         |                         |   |
| rning          | > |                                             |                                           |                                                         |                         |   |
| ork Space      | > | OD14 ~                                      | Series Code*                              | Registration No*<br>6442                                | Yes No                  |   |
|                | > | Previous Policy expiry date *               | Previous policy type*                     | Company Of Existing Policy*                             | Previous Policy Number* |   |
|                | > | 10/06/2020                                  | Comprehensive                             | ~ ROYAL SUNDARAM ALLIANCE Insur                         | ε ~ VMT7891096650       |   |
| nment Services | > | Previous Policy IDV*                        |                                           |                                                         |                         |   |
| ports          | > |                                             |                                           |                                                         |                         |   |
| isiness        | > | Free Code: 1001                             |                                           |                                                         |                         |   |
|                | > | Error Message: As Per the Motor Underwritin | ng guideline , you are not allowed to is: | sue this policy. Please contact the nearest branch offi | ice.                    |   |
|                |   |                                             | Pre                                       | vious Calculate Premium                                 |                         |   |

### **CLAIM PROCESS**

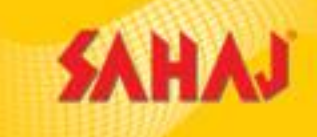

For any Claim related issues, the customer needs to connect with Bajaj Call Centre and register the claim. Then the customer needs to produce the vehicle at the work shop, and then submit documents as per requirement, mentioned below :

Policy copy
Copy of Registration certificate
Copy of Driving License
Tax Token
Repairer Estimate
NEFT documents
KYC documents
FIR Copy (In case of TP Loss)

Then Survey and document verification will be done. Based on survey report the claim amount is sanctioned.

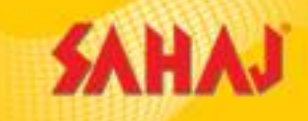

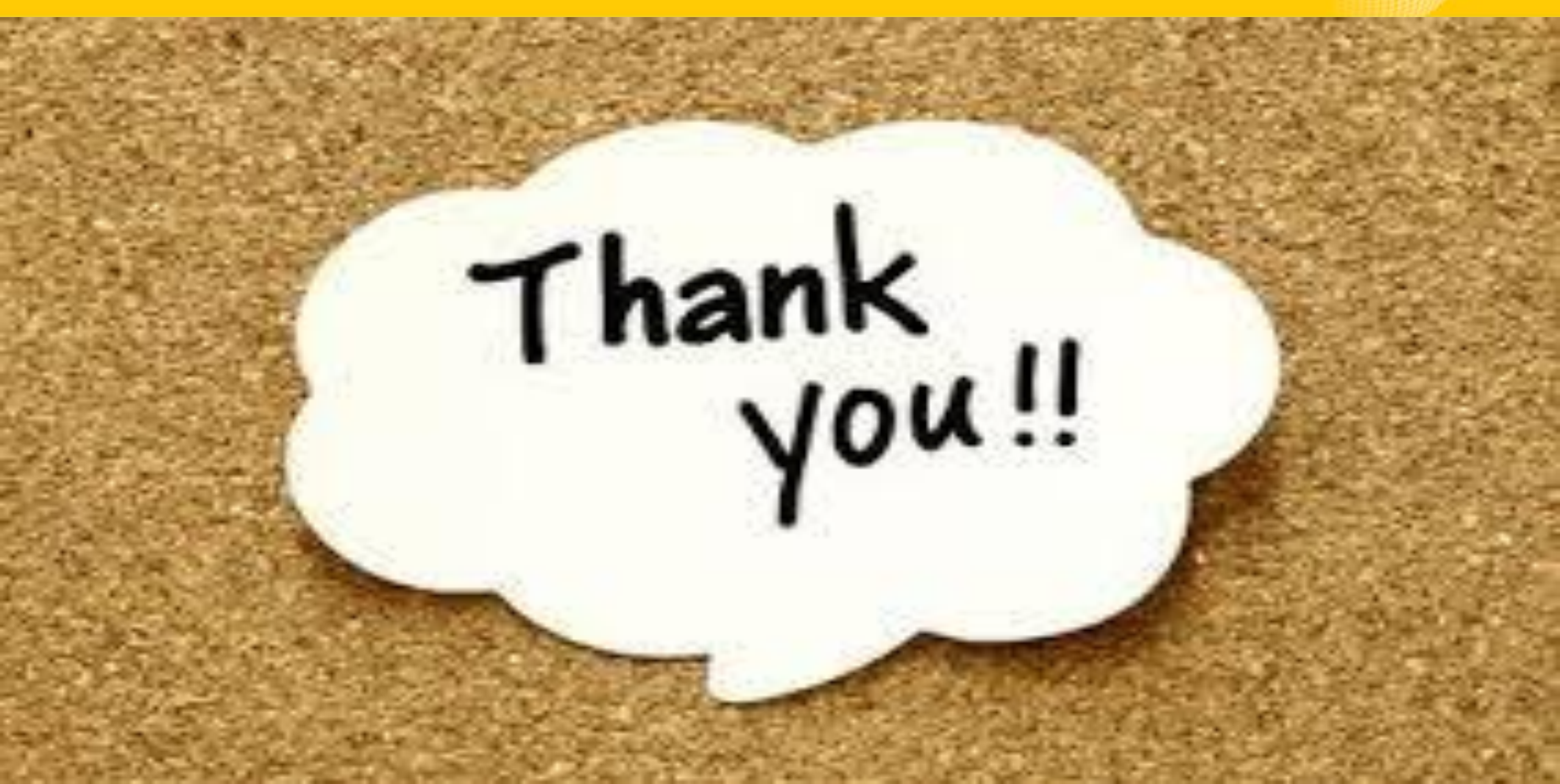